#### LEARNING MADE EASY

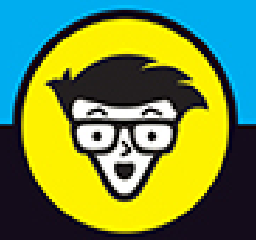

4th Edition

# SPSS<sup>®</sup> Statistics

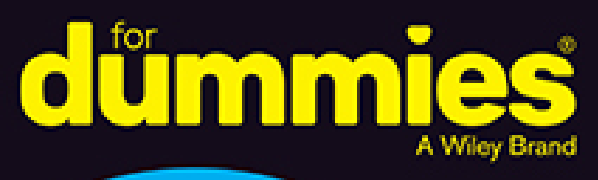

Perform all new statistical functions

Write, edit and format SPSS Syntax faster

Understand user interface enhancements

> Jesus Salcedo Keith McCormick

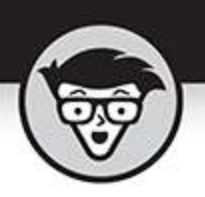

## SPSS Statistics

4th Edition

by Jesus Salcedo and Keith McCormick

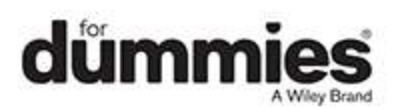

#### SPSS<sup>®</sup> Statistics For Dummies<sup>®</sup>, 4th Edition

Published by: John Wiley & Sons, Inc., 111 River Street, Hoboken, NJ 07030-5774, <u>www.wiley.com</u>

Copyright @ 2020 by John Wiley & Sons, Inc., Hoboken, New Jersey

Published simultaneously in Canada

No part of this publication may be reproduced, stored in a retrieval system or transmitted in any form or by any means, electronic, mechanical, photocopying, recording, scanning or otherwise, except as permitted under Sections 107 or 108 of the 1976 United States Copyright Act, without the prior written permission of the Publisher. Requests to the Publisher for permission should be addressed to the Permissions Department, John Wiley & Sons, Inc., 111 River Street, Hoboken, NJ 07030, (201) 748-6011, fax (201) 748-6008, or online at http://www.wiley.com/go/permissions.

**Trademarks:** Wiley, For Dummies, the Dummies Man logo, Dummies.com, Making Everything Easier, and related trade dress are trademarks or registered trademarks of John Wiley & Sons, Inc. and may not be used without written permission. SPSS is a registered trademark of International Business Machines Corporation. All other trademarks are the property of their respective owners. John Wiley & Sons, Inc. is not associated with any product or vendor mentioned in this book.

LIMIT OF LIABILITY/DISCLAIMER OF WARRANTY: THE PUBLISHER AND THE AUTHOR MAKE NO REPRESENTATIONS OR WARRANTIES WITH RESPECT TO THE ACCURACY OR COMPLETENESS OF THE CONTENTS OF THIS WORK AND SPECIFICALLY DISCLAIM ALL WARRANTIES, INCLUDING WITHOUT LIMITATION WARRANTIES OF FITNESS FOR A PARTICULAR PURPOSE. NO WARRANTY MAY BE CREATED OR EXTENDED BY SALES OR PROMOTIONAL MATERIALS. THE ADVICE AND STRATEGIES CONTAINED HEREIN MAY NOT BE SUITABLE FOR EVERY SITUATION. THIS WORK IS SOLD WITH THE UNDERSTANDING THAT THE PUBLISHER IS NOT ENGAGED IN RENDERING LEGAL, ACCOUNTING, OR OTHER PROFESSIONAL SERVICES. IF PROFESSIONAL ASSISTANCE IS REQUIRED, THE SERVICES OF A COMPETENT PROFESSIONAL PERSON SHOULD BE SOUGHT. NEITHER THE PUBLISHER NOR THE AUTHOR SHALL BE LIABLE FOR DAMAGES ARISING HEREFROM. THE FACT THAT AN ORGANIZATION OR WEBSITE IS **REFERRED TO IN THIS WORK AS A CITATION AND/OR** A POTENTIAL SOURCE OF FURTHER INFORMATION DOES NOT MEAN THAT THE AUTHOR OR THE PUBLISHER ENDORSES THE INFORMATION THE ORGANIZATION OR WEBSITE MAY PROVIDE OR **RECOMMENDATIONS IT MAY MAKE. FURTHER,** READERS SHOULD BE AWARE THAT INTERNET WEBSITES LISTED IN THIS WORK MAY HAVE CHANGED OR DISAPPEARED BETWEEN WHEN THIS WORK WAS WRITTEN AND WHEN IT IS READ.

For general information on our other products and services, please contact our Customer Care Department within the U.S. at 877-762-2974, outside the U.S. at 317-572-3993, or fax 317-572-4002. For technical support, please visit <a href="https://hub.wiley.com/community/support/dummies">https://hub.wiley.com/community/support/dummies</a>.

Wiley publishes in a variety of print and electronic formats and by print-on-demand. Some material included with standard print versions of this book may not be included in e-books or in print-on-demand. If this book refers to media such as a CD or DVD that is not included in the version you purchased, you may download this material at <a href="http://booksupport.wiley.com">http://booksupport.wiley.com</a>. For more information about Wiley products, visit <a href="http://www.wiley.com">www.wiley.com</a>.

Library of Congress Control Number: 2020941201

ISBN 978-1-119-56083-8 (pbk); ISBN 978-1-119-56087-6 (ebk); ISBN 978-1-119-56082-1 (ebk)

## SPSS® Statistics For Dummies®

To view this book's Cheat Sheet, simply go to <u>www.dummies.com</u> and search for "SPSS Statistics For Dummies Cheat Sheet" in the Search box.

## **Table of Contents**

#### <u>Cover</u>

#### Introduction

About This Book About the Fourth Edition Foolish Assumptions Icons Used in This Book Beyond the Book Where to Go from Here

#### Part 1: Getting Started with SPSS

#### **Chapter 1: Introducing SPSS**

SPSS's Job, Our Job, and Your Job

Garbage In, Garbage Out: Recognizing the Importance of Good Data

Talking to SPSS: Can You Hear Me Now?

Getting Help When You Need It

#### **Chapter 2: Finding the Best SPSS for You**

<u>Campus Editions</u> <u>Subscription Plans</u> <u>Commercial Editions</u> What's New in Version 27

#### **Chapter 3: Getting to Know SPSS by Running a Simple Session**

Opening a Dataset Running an Analysis Interpreting Results Creating Graphs Investigating Data

#### Part 2: Getting Data into and out of SPSS

#### Chapter 4: Understanding SPSS Data: Defining Metadata

Entering Variable Definitions on the Variable View Tab Entering and Viewing Data Items on the Data View Tab

#### **Chapter 5: Opening Data Files**

Getting Acquainted with the SPSS File Format Reading Simple Data from a Text File Transferring Data from Another Program Saving Data

#### Chapter 6: Getting Data and Results from SPSS

Exporting Data to Another Program

Navigating SPSS Statistics Viewer

Moving SPSS Output to Other Applications

Printing Data

#### **Chapter 7: More about Defining Your Data**

Working with Dates and Times Using the Date and Time Wizard Creating and Using a Multiple-Response Set

Copying Data Properties

#### Part 3: Messing with Data in SPSS

#### **Chapter 8: The Transform and Data Menus**

Sorting Cases

Selecting the Data You Want to Look At

Splitting Data for Easier Analysis

Counting Case Occurrences

**Recoding Variables** 

<u>Binning</u>

**Optimal Binning** 

#### **Chapter 9: Computing New Variables**

Calculating a New Variable with a Formula

Calculating a New Variable with a Condition

**Using System Variables** 

Contrasting \$Sysmis with SYSMIS

Understanding Missing Data in Formulas

Efficiently Calculating with Multiple Formulas

#### **Chapter 10: Some Useful Functions**

The LENGTH Function The ANY Function The MEAN Function and Missing Data RND, TRUNC, and MOD Logicals, the MISSING Function, and the NOT Function String Parsing and Nesting Functions Calculating Lags

#### **Chapter 11: Combining Files**

Merging Files by Adding Cases Merging Files by Adding Variables

#### Part 4: Graphing Data

#### Chapter 12: On the Menu: Graphing Choices in SPSS

Building Graphs the Chart Builder Way Building Graphs with Graphboard Template Chooser

#### **Chapter 13: Building Graphs Using Chart Builder**

Simple Graphs

Fancy Graphs

Fancy Maps Using Graphboard Template Chooser

#### Part 5: Analyzing Data

#### **Chapter 14: Using Descriptive Statistics**

Looking at Levels of Measurement

Focusing on Frequencies for Categorical Variables

Understanding Frequencies for Continuous Variables

<u>Summarizing Continuous Variables with the Descriptives</u> <u>Procedure</u>

#### **Chapter 15: Knowing When Not to Trust** Your Data

<u>Sampling</u>

Understanding Sample Size

Testing Hypotheses

Calculating Confidence Intervals

Conducting In-Depth Hypothesis Testing

Using the Normal Distribution

Working with Z-Scores

#### **Chapter 16: Testing One Group**

<u>Conducting Inferential Tests</u> Running the Chi-Square Goodness of Fit Test

Running the One-Sample T-Test Procedure

#### Chapter 17: Showing Relationships between Categorical Variables

Running the Crosstabs Procedure Running the Chi-Square Test of Independence Comparing Column Proportions Adding Control Variables Creating a Clustered Bar Chart

#### **Chapter 18: Showing Relationships between Continuous Dependent and Categorical Independent Variables**

**Conducting Inferential Tests** 

Using the Compare Means Dialog

Running the Independent-Samples T-Test Procedure

Comparing the Means Graphically

<u>Running the Summary Independent-Samples T-Test</u> <u>Procedure</u>

Running the Paired-Samples T-Test Procedure

#### **Chapter 19: Showing Relationships between Continuous Variables**

Viewing Relationships

Running the Bivariate Procedure

Running the Simple Linear Regression Procedure

#### Part 6: Getting More Advanced with Analyzing Data

#### **Chapter 20: Doing More Advanced Analyses**

Running the One-Way ANOVA Procedure

Conducting Post Hoc Tests

Comparing Means Graphically

Running the Multiple Linear Regression Procedure

Viewing Relationships

#### **Chapter 21: What Is Normal Anyway?**

Understanding Nonparametric Tests

Understanding Distributions

Running a Nonparametric Independent Samples Test

Running a Nonparametric Related Samples Test

#### **Chapter 22: When to Do What**

Determining Which Statistical Test to Perform Using Advanced Techniques

#### Part 7: Making SPSS Your Own

#### **Chapter 23: Changing Settings**

- General Options
- Language Options
- <u>Viewer Options</u>
- Data Options
- Currency Options
- **Output Options**
- Chart Options
- **Pivot Tables Options**
- File Locations Options
- Scripts Options
- **Multiple Imputations Options**
- Syntax Editor Options
- Privacy Options

#### **Chapter 24: Editing Charts and Chart Templates**

<u>Changing and Editing Axes</u> <u>Changing Style: Lines and Symbols</u> <u>Applying Templates</u>

#### **Chapter 25: Editing Tables**

- Working with TableLooks
- <u>Style Output</u>
- Pivoting Trays

#### Part 8: Programming SPSS with Command Syntax

#### **Chapter 26: Getting Acquainted with Syntax**

- <u>Pasting</u>
- Performing a Series of Related Compute Statements
- Labeling
- Repeatedly Generating the Same Report

#### **Chapter 27: Adding Syntax to Your Toolkit**

Your Wish Is My Command

Understanding Keywords

Declaring Data

Commenting Your Way to Clarity

Running Your Code

Controlling Flow and Executing Conditionals

#### Part 9: The Part of Tens

#### <u>Chapter 28: Ten (or So) Modules You Can</u> <u>Add to SPSS</u>

The Advanced Statistics Module

The Custom Tables Module

The Regression Module

The Categories Module

The Data Preparation Module

The Decision Trees Module

The Forecasting Module

The Missing Values Module

The Bootstrapping Module

The Complex Samples Module

The Conjoint Module

The Direct Marketing Module

The Exact Tests Module

The Neural Networks Module

#### **Chapter 29: Ten Useful SPSS Resources**

Supporting Websites for This Book LinkedIn and LinkedIn Groups IBM SPSS Statistics Certification IBM Data Science Community SPSSX-L Online Videos Twitter Live Instruction Asynchronous Instruction and Tutorials SPSS Statistics for Data Analysis and Visualization

#### **Chapter 30: Ten SPSS Statistics Gotchas**

Failing to Declare Level of MeasurementConflating String Values with LabelsFailing to Declare Missing DataFailing to Find Add-On Modules and Plug-InsFailing to Meet Statistical and Software AssumptionsConfusing Pasting Syntax with Copy and PasteThinking You Create Variables in SPSS as You Do in ExcelGetting Confused by Listwise DeletionLosing Track of Your Active DatasetForgetting to Turn Off Select and Split and Weight

#### <u>Index</u>

**About the Authors** 

**Connect with Dummies** 

End User License Agreement

### **List of Tables**

#### **Chapter 1**

TABLE 1-1 Sample of Titanic Passengers

#### **Chapter 2**

TABLE 2-1 Campus Editions and Terms

TABLE 2-2 Subscription Plans

TABLE 2-3 Commercial Editions

#### Chapter 7

TABLE 7-1 Specifiers in Date and Time Formats

#### **Chapter 9**

TABLE 9-1 System Variables

#### Chapter 10

TABLE 10-1 Arithmetic Function Results

TABLE 10-2 MISSING() and SYSMIS() Function Results

TABLE 10-3 Logical Comparison and NOT()

TABLE 10-4 String Parsing Results

TABLE 10-5 LAG() Function Results

#### **Chapter 14**

TABLE 14-1 Level of Measurement and Descriptive Statistics

#### Chapter 15

TABLE 15-1 Sample Size and Precision

TABLE 15-2 Types of Statistical Outcome

#### **Chapter 16**

TABLE 16-1 Level of Measurement and Statistical Tests for One Variable

#### Chapter 18

TABLE 18-1 Level of Measurement and Statistical Tests for Two or More Variables

TABLE 18-2 Cohen's d Effect Size Measure

#### Chapter 19

TABLE 19-1 Some R Value Ranges and Their Equivalent R Square Value Ranges

#### Chapter 22

TABLE 22-1 Summarize or Describe Data

TABLE 22-2 Classify Cases or Variables

TABLE 22-3 Nonparametric Tests

TABLE 22-4 Bivariate Techniques

TABLE 22-5 Multivariate Techniques

TABLE 22-6 Advanced Techniques

#### **Chapter 27**

TABLE 27-1 Color Coding in the Syntax Editor

TABLE 27-2 Relational Operators

TABLE 27-3 Logical Operators

## List of Illustrations

#### Chapter 2

FIGURE 2-1: Choosing an SPSS Statistics licensing option.

#### **Chapter 3**

FIGURE 3-1: The SPSS Welcome dialog.

FIGURE 3-2: The bankloan dataset.

FIGURE 3-3: Choosing the Codebook procedure.

FIGURE 3-4: The Codebook dialog.

FIGURE 3-5: The completed Codebook dialog.

FIGURE 3-6: Codebook output.

FIGURE 3-7: Selecting a window.

FIGURE 3-8: Variable view.

FIGURE 3-9: A Chart Builder warning.

FIGURE 3-10: The Chart Builder dialog.

FIGURE 3-11: The chart preview after assigning the x- and y-axes.

FIGURE 3-12: Household income by previous loan defaults.

FIGURE 3-13: The chart preview for a clustered bar chart.

FIGURE 3-14: A clustered bar chart of household income by level of education an...

FIGURE 3-15: Right-click options in the Data Editor window.

FIGURE 3-16: Data sorted in descending order based on income.

FIGURE 3-17: The Crosstabs dialog.

FIGURE 3-18: Crosstabulation results.

FIGURE 3-19: The Recode into Same Variable dialog.

FIGURE 3-20: The Old and New Values dialog.

FIGURE 3-21: The Value Labels dialog.

FIGURE 3-22: Crosstabulation results with the new loan category.

#### **Chapter 4**

FIGURE 4-1: The Variable View tab defines the characteristics of variables.

FIGURE 4-2: The Variable Type dialog allows you to specify the type of variable...

FIGURE 4-3: Selecting a date format also selects which items are included.

FIGURE 4-4: The different dollar formats mostly specify the number of digits to...

FIGURE 4-5: Five custom currency formats are available.

FIGURE 4-6: Strings are text such as addresses, names, and openended responses...

FIGURE 4-7: You can assign a name to each possible value of a variable.

FIGURE 4-8: You can specify what is entered for a missing value.

#### **Chapter 5**

FIGURE 5-1: Make sure your data looks reasonable.

FIGURE 5-2: Specify whether the fields are delimited and whether the variable n...

FIGURE 5-3: Specify where the data appears in the file.

FIGURE 5-4: Specify the delimiters that go between data items and which quotes ...

FIGURE 5-5: Name your variables and select their data types.

FIGURE 5-6: Save the format, grab the syntax, or enable caching.

FIGURE 5-7: The data formatted in SPSS.

FIGURE 5-8: Select which data in the spreadsheet to include.

#### **Chapter 6**

FIGURE 6-1: The Example Output.spv file.

FIGURE 6-2: Copying an object in SPSS Statistics Viewer.

FIGURE 6-3: Pasting an object in Microsoft Word.

FIGURE 6-4: The main control window for exporting from SPSS Statistics Viewer.

FIGURE 6-5: Formatting options for exporting to Microsoft Word.

FIGURE 6-6: SPSS output exported to Microsoft Word.

#### **Chapter 7**

FIGURE 7-1: Select the data type and the format.

FIGURE 7-2: The Date and Time Wizard.

FIGURE 7-3: Extracting Day of Week.

FIGURE 7-4: Date subtraction.

FIGURE 7-5: The dataset with calculations added.

FIGURE 7-6: The variables are nominals with possible values of 1 and 0, which h...

FIGURE 7-7: The window showing the complete definition.

FIGURE 7-8: The Multiple Response Frequencies dialog.

FIGURE 7-9: The Multiple Response Frequencies table.

FIGURE 7-10: Select the file you want to use as the source of variable definiti...

FIGURE 7-11: Select the source variable names you want to use for definitions.

FIGURE 7-12: Select which attributes you want to copy.

FIGURE 7-13: Attributes other than variable definitions can be copied from the ...

#### **Chapter 8**

FIGURE 8-1: The data unsorted, as it's loaded directly from the data file.

FIGURE 8-2: The Sort Cases dialog.

FIGURE 8-3: The data sorted alphabetically by country of origin and then by hor...

FIGURE 8-4: The Select Cases dialog.

FIGURE 8-5: The If dialog.

FIGURE 8-6: The data sorted, indicating selected and unselected cases.

FIGURE 8-7: The completed Split File dialog.

FIGURE 8-8: The frequency of number of cylinders while in split mode.

FIGURE 8-9: Each magazine has the value 1 for a subscriber and 0 for a nonsubsc...

FIGURE 8-10: The chosen variables to be counted, and the name of the new variab...

FIGURE 8-11: Define the criteria that determine which values are included in th...

FIGURE 8-12: A new variable containing the total number of subscriptions per ca...

FIGURE 8-13: The rsvp.sav data file.

FIGURE 8-14: Name the variable to receive the recoded values.

FIGURE 8-15: All possible values recoded for a new variable.

FIGURE 8-16: Values recoded into a new variable.

- FIGURE 8-17: ANOVA dialog with a dataset in the background.
- FIGURE 8-18: The dialog for automatic recoding.
- FIGURE 8-19: Autorecoded values.
- FIGURE 8-20: A list of employee ID numbers and the salaries corresponding to th...
- FIGURE 8-21: Select the name of the variable to be binned.
- FIGURE 8-22: How the binning will be done.
- FIGURE 8-23: Specify how you want the data divided into bins.
- FIGURE 8-24: A bar graph of the data with cutpoints for binning.
- FIGURE 8-25: A message alerting that you are about to create a new variable.
- FIGURE 8-26: The new variable containing the bin numbers.
- FIGURE 8-27: Select the bin variable and the optimizing variable.
- FIGURE 8-28: The output from optimal binning.

#### **Chapter 9**

- FIGURE 9-1: The Compute Variable dialog.
- FIGURE 9-2: The bank.sav dataset.
- FIGURE 9-3: A simple subtraction of two variables.
- FIGURE 9-4: The Type and Label dialog.
- FIGURE 9-5: The dataset displays increase, the new variable.
- FIGURE 9-6: A warning about system variables.
- FIGURE 9-7: The If dialog.
- FIGURE 9-8: Correctly referencing a category in an expression.
- FIGURE 9-9: The dataset displays bonus, the new variable.
- FIGURE 9-10: An expression using the \$Sysmis system variable.
- FIGURE 9-11: An expression using the Sysmis function.
- FIGURE 9-12: The AveRaise expression with a condition applied.
- FIGURE 9-13: The AveRaise expression without a condition.
- FIGURE 9-14: The new AveRaise variable in the data window.
- FIGURE 9-15: The new AveRaise variable created for everyone.
- FIGURE 9-16: The new AveRaise variable created for everyone in the data window.
- FIGURE 9-17: The new AveRaise variable with a conditional computation.

#### Chapter 10

FIGURE 10-1: The Compute Variable dialog with the Arithmetic function group sel...

FIGURE 10-2: The Compute Variable dialog with the LENGTH function selected.

FIGURE 10-3: The completed LENGTH function in the Compute Variable dialog.

FIGURE 10-4: The Compute Variable dialog with the ANY function chosen.

FIGURE 10-5: The dialog with the completed ANY function.

FIGURE 10-6: The completed MEAN function that allows for missing values.

FIGURE 10-7: The completed MEAN function requiring five valid values.

FIGURE 10-8: The loan\_payment.sav dataset.

FIGURE 10-9: The Type and Label dialog.

#### Chapter 11

FIGURE 11-1: An Add Cases merge.

FIGURE 11-2: The stroke\_invalid data file.

FIGURE 11-3: The stroke\_valid data file.

FIGURE 11-4: The Add Cases dialog.

FIGURE 11-5: Unpaired variables.

FIGURE 11-6: The combined data file.

FIGURE 11-7: Adding variables using a one-to-one match.

FIGURE 11-8: Adding variables using a one-to-many match.

FIGURE 11-9: The electronics\_company\_info data file.

FIGURE 11-10: The electronics\_complete data file.

FIGURE 11-11: Identifying the files to merge.

FIGURE 11-12: The Merge method dialog.

FIGURE 11-13: The Variables dialog.

FIGURE 11-14: The combined data file.

FIGURE 11-15: The rfm:aggregated data file.

FIGURE 11-16: The rfm:transactions1 data file.

FIGURE 11-17: The Merge Method dialog.

FIGURE 11-18: The combined data file.

#### **Chapter 12**

FIGURE 12-1: The initial Chart Builder dialog with Bar chosen.

FIGURE 12-2: Defining the appearance of the new bar chart.

FIGURE 12-3: Use the Element Properties tab to modify chart elements.

FIGURE 12-4: The chart preview after assigning the x- and y-axes.

FIGURE 12-5: A bar chart produced from a data file and displayed by SPSS Statis...

FIGURE 12-6: Choose the axes and elements to construct the graph you want.

FIGURE 12-7: You can add dimensions to your graph.

FIGURE 12-8: Select the chart's text and its location.

FIGURE 12-9: The options for an axis variable.

FIGURE 12-10: Changing your chart's appearance.

FIGURE 12-11: The options you can apply to a chart.

FIGURE 12-12: The Basic tab with a 3-D bar chart defined.

FIGURE 12-13: The Detailed tab of Graphboard Template Chooser.

FIGURE 12-14: The Titles tab of Graphboard Template Chooser.

FIGURE 12-15: The Options tab of the Graphboard Template Chooser.

FIGURE 12-16: A bar chart produced from a data file and displayed by SPSS Stati...

#### Chapter 13

FIGURE 13-1: A simple scatterplot showing the effect of horsepower on miles per...

FIGURE 13-2: A dot plot showing the relative number of people born each year.

FIGURE 13-3: A simple bar graph.

FIGURE 13-4: A bar chart with error bars that show a range containing 95 percen...

FIGURE 13-5: An error bar graph showing the mean values as dots and the upper a...

FIGURE 13-6: A histogram displaying frequency of the age at which the responden...

FIGURE 13-7: A population pyramid shows the occurrence of values within categor...

FIGURE 13-8: A stacked area chart showing one variable added to another in the ...

FIGURE 13-9: A line graph charting Engine Displacement against Model Year accor...

FIGURE 13-10: Adding another variable to the y-axis.

FIGURE 13-11: A line graph with two variables in the y-axis.

FIGURE 13-12: A two-dimensional colored scatterplot.

FIGURE 13-13: A four-by-four matrix of scatterplots.

FIGURE 13-14: A bar graph with values displayed in stacks.

FIGURE 13-15: A pie chart displaying the number of employees in each employment...

FIGURE 13-16: A clustered range bar graph, displaying relationships among five ...

FIGURE 13-17: In a differenced area chart, the filled region emphasizes the dif...

FIGURE 13-18: A dual-axis graph displaying the curves inscribed by two variable...

FIGURE 13-19: A heat map charting current salary against gender and employment.

FIGURE 13-20: The Select Maps dialog.

FIGURE 13-21: A choropleth of values.

FIGURE 13-22: Coordinates on a reference map.

#### Chapter 14

FIGURE 14-1: Place the variables in the Variable(s) box.

FIGURE 14-2: The Select the Mode check box.

FIGURE 14-3: Select Bar Charts and Percentages.

FIGURE 14-4: The Statistics table for three variables.

FIGURE 14-5: The frequency table for the Payment\_Method variable.

FIGURE 14-6: A bar chart for the Payment\_Method variable.

FIGURE 14-7: The Frequencies dialog.

FIGURE 14-8: The Frequencies: Statistics dialog.

FIGURE 14-9: The Frequencies: Charts dialog.

FIGURE 14-10: The Statistics table for six variables.

FIGURE 14-11: A histogram for the Speakers variable. FIGURE 14-12: Place the variables in the Variable(s) box. FIGURE 14-13: The Descriptive Statistics table.

#### **Chapter 15**

FIGURE 15-1: The Group Statistics table.

FIGURE 15-2: The Independent Samples test.

FIGURE 15-3: A normal distribution.

FIGURE 15-4: The Descriptives dialog used to calculate z-scores.

FIGURE 15-5: The Stereos, TVs, and Speakers variables have been standardized.

FIGURE 15-6: The Descriptive Statistics table of stereos, TVs, and speakers.

#### **Chapter 16**

FIGURE 16-1: The distribution of gender.

FIGURE 16-2: The frequency table of the Employment Category variable.

FIGURE 16-3: The completed Chi-Square Test dialog.

FIGURE 16-4: The Employment Category table.

FIGURE 16-5: The Test Statistics table for gender.

FIGURE 16-6: The Test Statistics table for the employment category.

FIGURE 16-7: A simple bar graph displaying the distribution of employment categ...

FIGURE 16-8: The completed One-Sample T-Test dialog.

FIGURE 16-9: The One-Sample Statistics table.

FIGURE 16-10: The One-Sample Test table.

FIGURE 16-11: The Error Bar dialog.

FIGURE 16-12: The Define Simple Error Bar: Summaries of Separate Variables dial...

FIGURE 16-13: The error bar chart depicting the distribution of years of educat...

#### Chapter 17

FIGURE 17-1: The crosstabulation between gender and handedness.

FIGURE 17-2: The completed Crosstabs dialog.

FIGURE 17-3: The completed Cell Display dialog.

FIGURE 17-4: The Case Processing Summary table.

FIGURE 17-5: The crosstabulation table.

FIGURE 17-6: The crosstabulation between gender and handedness displaying obser...

FIGURE 17-7: The Chi-Square Tests table.

FIGURE 17-8: The completed Statistics dialog.

FIGURE 17-9: A statistically significant Chi-Square Tests table.

FIGURE 17-10: The completed Cell Display dialog.

FIGURE 17-11: The crosstabulation table with the compare column proportions tes...

FIGURE 17-12: The completed Crosstabs dialog.

FIGURE 17-13: The crosstabulation table with a layer variable.

FIGURE 17-14: The Chi-Square Tests table with a layer variable.

FIGURE 17-15: A cluster bar graph displaying the relationship between customer ...

#### Chapter 18

FIGURE 18-1: The Compare Means dialog.

FIGURE 18-2: The Define Groups dialog.

FIGURE 18-3: The Independent-Samples T Test dialog, with the Grouping Variable ...

FIGURE 18-4: The Group Statistics table.

FIGURE 18-5: The Independent Samples Test table.

FIGURE 18-6: The Independent Samples Effect Size table.

FIGURE 18-7: A simple error bar graph displaying the relationship between years...

FIGURE 18-8: The completed T Test Computed from Summary Data dialog.

FIGURE 18-9: The Summary Data table.

FIGURE 18-10: The Independent Samples Test table.

FIGURE 18-11: The 95.0% Confidence Intervals for Difference table.

FIGURE 18-12: The Paired-Samples T Test dialog, with variables selected.

FIGURE 18-13: The Paired Samples Statistics table.

FIGURE 18-14: The Paired Samples Correlations table. FIGURE 18-15: The Paired Samples Test table. FIGURE 18-16: The Paired Samples Effect Size table.

#### **Chapter 19**

FIGURE 19-1: The scatterplot of current and beginning salary.

FIGURE 19-2: A scatterplot of a nonlinear relationship.

FIGURE 19-3: The completed Bivariate Correlations dialog.

FIGURE 19-4: The Correlations table.

FIGURE 19-5: A scatterplot of current and beginning salary with a regression li...

FIGURE 19-6: The completed Linear Regression dialog.

FIGURE 19-7: The Model Summary table.

FIGURE 19-8: The ANOVA table.

FIGURE 19-9: The Coefficients table.

FIGURE 19-10: A scatterplot with an influential outlier.

#### **Chapter 20**

FIGURE 20-1: Population and samples.

FIGURE 20-2: Within-groups variation.

FIGURE 20-3: Between-groups variation.

FIGURE 20-4: The F ratio.

FIGURE 20-5: The completed One-Way ANOVA dialog.

FIGURE 20-6: The completed Options dialog.

FIGURE 20-7: The Descriptives table.

FIGURE 20-8: The Test of Homogeneity of Variances table.

FIGURE 20-9: The ANOVA table.

FIGURE 20-10: The Robust Tests of Equality of Means table.

FIGURE 20-11: The completed Post Hoc Multiple Comparisons dialog.

FIGURE 20-12: The Multiple Comparisons table.

FIGURE 20-13: A simple error bar graph displaying the relationship between year...

FIGURE 20-14: The completed Linear Regression dialog.

FIGURE 20-15: The completed Statistics dialog.

FIGURE 20-16: The completed Plots dialog.

FIGURE 20-17: The completed Save dialog.

FIGURE 20-18: The Model Summary table.

FIGURE 20-19: The ANOVA table.

FIGURE 20-20: The Coefficients table.

FIGURE 20-21: The Casewise Diagnostics table.

FIGURE 20-22: The histogram of residuals.

FIGURE 20-23: The scatterplot of residuals.

FIGURE 20-24: The scatterplot of current and beginning salary with a regression...

#### Chapter 21

FIGURE 21-1: A normal distribution.

FIGURE 21-2: A positively skewed distribution.

FIGURE 21-3: A negatively skewed distribution.

FIGURE 21-4: A bimodal distribution.

FIGURE 21-5: The Objective tab.

FIGURE 21-6: The Fields tab.

FIGURE 21-7: The Settings tab.

FIGURE 21-8: The Hypothesis Test Summary of the nonparametric independent sampl...

FIGURE 21-9: The Independent-Samples Kruskal-Wallis Test Summary.

FIGURE 21-10: The boxplot of political views by age group.

FIGURE 21-11: Pairwise comparisons.

FIGURE 21-12: The distance network graph.

FIGURE 21-13: The distribution of political views.

FIGURE 21-14: The distribution of age groups.

FIGURE 21-15: The Objective tab.

FIGURE 21-16: The Fields tab.

FIGURE 21-17: The Settings tab.

FIGURE 21-18: The Hypothesis Test Summary of the nonparametric related samples ...

FIGURE 21-19: The Related-Samples Wilcoxon Signed Rank Test Summary.

FIGURE 21-20: The bar chart of differences.

FIGURE 21-21: The distribution of national defense. FIGURE 21-22: The distribution of the environment.

#### **Chapter 22**

FIGURE 22-1: Taxonomy of statistical methods.

#### **Chapter 23**

FIGURE 23-1: The General tab.

FIGURE 23-2: The Language tab.

FIGURE 23-3: The Viewer tab.

FIGURE 23-4: The Data tab.

FIGURE 23-5: The Currency tab.

FIGURE 23-6: The Output tab.

FIGURE 23-7: The Charts tab.

FIGURE 23-8: The Pivot Tables tab.

FIGURE 23-9: The File Locations tab.

FIGURE 23-10: The Scripts tab.

FIGURE 23-11: The Multiple Imputations tab.

FIGURE 23-12: The Syntax Editor tab.

FIGURE 23-13: The Privacy tab.

#### Chapter 24

FIGURE 24-1: The Chart Editor window.

FIGURE 24-2: The Scale tab of the Properties dialog.

FIGURE 24-3: The differenced area graph with the edited y-axis.

FIGURE 24-4: A dot plot showing the relative number of people born in each year...

FIGURE 24-5: The Chart Size tab of the Properties dialog.

FIGURE 24-6: A dot plot showing the relative numbers of persons born in each ye...

FIGURE 24-7: A line graph charting engine displacement against model year accor...

FIGURE 24-8: The Style drop-down list in the Properties window's Lines tab.

FIGURE 24-9: A line chart with the edited line style.

FIGURE 24-10: A two-dimensional colored scatterplot.

FIGURE 24-11: The Type drop-down list in the Properties window's Marker tab.

FIGURE 24-12: A scatterplot with the edited data point style.

FIGURE 24-13: A line chart with a grayscale template following APA guidelines.

#### **Chapter 25**

FIGURE 25-1: The Crosstabs dialog after selection.

FIGURE 25-2: The Crosstabs: Cell Display dialog.

FIGURE 25-3: The context menu that appears when you right-click a pivot table.

FIGURE 25-4: The TableLooks dialog.

FIGURE 25-5: The crosstab table with a new appearance.

FIGURE 25-6: Accessing the Style Output option.

FIGURE 25-7: The Style Output main dialog.

FIGURE 25-8: The Table Style dialog.

FIGURE 25-9: The table with highlighted percentages.

FIGURE 25-10: The crosstab table with three statistics.

FIGURE 25-11: The pivoting tray as it first appears.

FIGURE 25-12: The pivoting tray appearance after making a modification.

FIGURE 25-13: Choosing a layer in the Pivoting Trays window.

#### **Chapter 26**

FIGURE 26-1: The Recode into Different Variables dialog.

FIGURE 26-2: Recoding variables.

FIGURE 26-3: The Syntax Editor window.

FIGURE 26-4: Satisfaction variables reported in order of satisfaction.

FIGURE 26-5: A Case Summaries showing only cases with comments and sorted.

#### **Chapter 28**

FIGURE 28-1: Frequencies table of the discount variables.

FIGURE 28-2: Custom table of the discount variables.

#### **Chapter 29**

FIGURE 29-1: A LinkedIn search.

#### Chapter 30

FIGURE 30-1: The Analyze menu with all modules available.FIGURE 30-2: The Linear Regression: Options dialog.FIGURE 30-3: Warning: Necessary variables are missing.FIGURE 30-4: The Filter, Weight, and Split indicators.

## Introduction

Good news! You don't have to know diddlysquat about the math behind statistics to be able to come up with well-calculated conclusions and display them in fancy graphs. You won't be doing any calculations by hand. All you need is the IBM SPSS Statistics software and a bunch of numbers. This book shows you how to type the numbers, select options in the menus, and produce brilliant statistics. And interpret them properly, too! It really is as simple as that.

## **About This Book**

Some sections of the book are written as stand-alone tutorials to make it easy for you to get into whatever you're after. After you're up and running with SPSS, you can skip around and read just the sections you need. You really don't need to read straight through the entire book. However, the book's chapters are organized in parts, and it's generally a good idea to read the chapters in a part in sequence. And you should start with <u>Part 1</u> if you are brand new to SPSS.

This book is not about math. It's about statistics. You don't derive anything. You don't do any math by hand or look up numbers in statistical tables. You won't find one explanation of how calculations are performed under the hood. This book is about the things you can do to command SPSS to calculate statistics for you. You can avoid all of those fancy formulas with lots of sigmas in them and still use SPSS to produce some nifty stats!

However, if you decide to study the techniques of statistical calculation, you'll be able to understand what

SPSS does to produce numbers. Your main advantage in understanding the process to that degree of detail is that you'll be able to choose a calculation method that more closely models the reality you're trying to analyze. Although SPSS rescues you from the stress that some associate with manual calculations, it still leaves it up to you to interpret the results. We spend a lot of pages on carefully preparing you for that responsibility.

Throughout the book are examples that use data stored in files. These files are freely available to you. Some files are installed with IBM SPSS Statistics in the SPSS installation directory, which is \Program Files\SPSS (unless you chose another location during installation). Other files are available via the Welcome dialog when you launch SPSS. Most of the files, however, were designed for this book and are available on the book's companion website (see "<u>Beyond the Book</u>" for more information). In every case, the files were carefully curated to demonstrate some specific capability of SPSS.

And a technical note: The official name of the product is IBM SPSS Statistics. Throughout this book, we refer to it simply as *SPSS*. Outside this book, that shortcut can be risky because other related products are also called SPSS — notably, IBM SPSS Modeler, which, though powerful and part of the same brand, is not the subject of this book.

## About the Fourth Edition

The authors wrote this fourth edition using IBM SPSS Statistics version 27. The technical editor checked all tasks against his concurrent version of SPSS Statistics Subscription and the instructions were consistent on both platforms. The third edition of this book was written using IBM SPSS Statistics version 23. Even if you use a